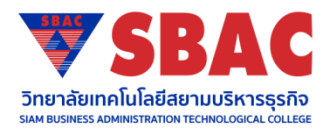

ขั้นตอนการขอรหัสผ่านกยศ.

- ดาวน์โหลดAppication กยศ.connect ในโทรศัพท์มือถือของผู้กู้หรือเข้าระบบด้วยเครื่องคอมพิวเตอร์ ด้วย https://wsa.dsl.studentloan.or.th/#/rms/rms-login
- 2. เลือกลงทะเบียนขอสิทธิ์เข้าใช้งาน
- 3. เลือกบัตรประชาชน
- 4. กรอกข้อมูลส่วนตัวลงไปให้ครบ
- เลือกเบอร์โทรศัพท์ เพื่อจะรับOTP และใส่เลขOTPลงไป (เบอร์โทรศัพท์ที่นักศึกษาได้ลงทะเบียนไปเราต้องใช้เบอร์เดิมทุกปี การศึกษา หากมีการเปลี่ยนแปลงนักศึกษาต้องแจ้งทางกยศ.ด้วยตนเองที่เบอร์ 02-2088699
- 6. ตั้งรหัสผ่านของตัวเอง

\*\*\*ยกตัวอย่าง S06102537 (ตั้งเป็นตัวอักษรแรกของชื่อตามด้วยวันเดือนปีเกิด หรือ ตั้งรหัสที่นักศึกษาจำได้)นักศึกษาต้อง จดจำรหัสผ่านของตัวเองให้ได้ ถ้าหากลืมรหัสผ่านนักศึกษาต้องโทรติดต่อทางกยศ.ด้วยตนเองที่เบอร์ 02-2088699

7. ลงชื่อเข้าใช้งานในกยศ.connect

## <u>ขั้นตอนการยืนยันกยศ.ของผู้กู้รายเก่า</u>

- 1. ลงชื่อเข้าใช้งานกยศ. connect หรือ ลงชื่อทำในเว็บ https://wsa.dsl.studentloan.or.th/#/rms/rms-login
- 2. เลือกหัวข้อเบิกเงินกู้ยืม

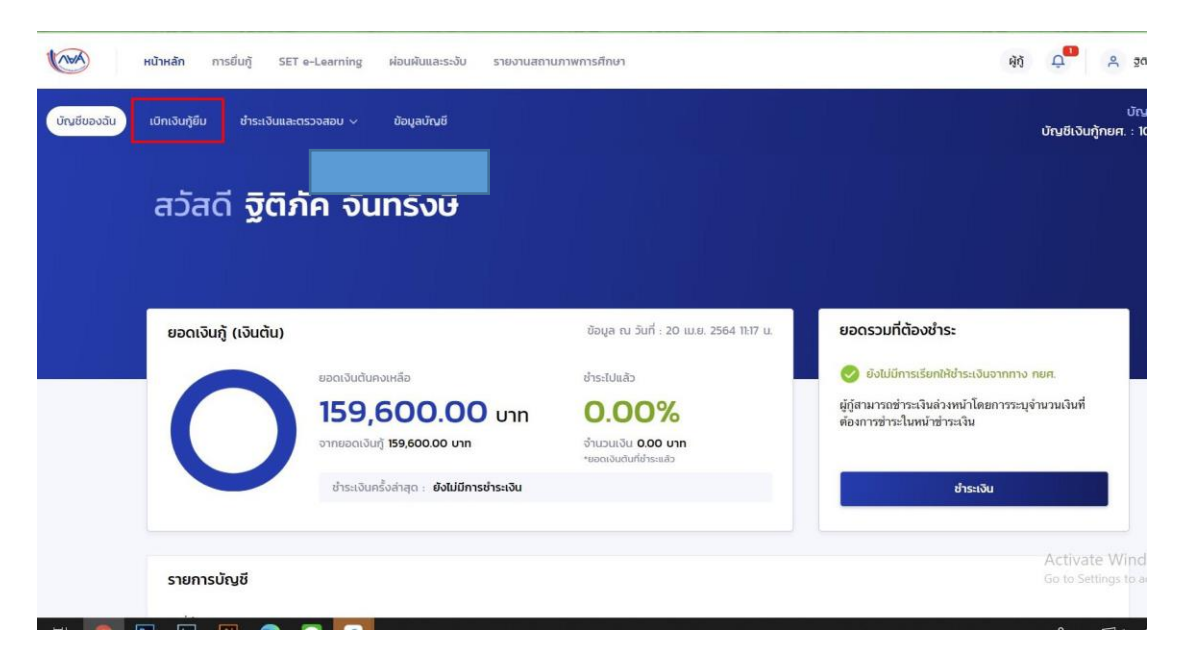

- 3. กรอกวงเงินค่าเทอมของภาคเรียนที่1/2564 (เช็คข้อมูลของนักศึกษาให้เรียบร้อยก่อนที่จะกดยืนยันค่ะ)
- ปวช.ใส่ 10,500 บาท
- ปวส. ใส่ 12,500 บาท
- ปวส. เทคโนโลยีสารสนเทศ เ⊤ ใส่ 15,000 บาท (15,000เฉพาะปวส.ไอทีเท่านั้นค่ะ)

| ท่าเล่าเรียน และค่าใช้จ่ายที่เกี่ยวเนื่องกับการศึกษา (เงินกู้ยืมที่จ่ายเข้าบัญชีของสถานศึกษา) |        |              |
|-----------------------------------------------------------------------------------------------|--------|--------------|
| เพดานค่าเล่าเรียน และค่าใช้จ่ายฯ ต่อปีการศึกษา                                                | 30,000 | บาท/ปี       |
| ค่าเล่าเรียน และค่าใช้จ่ายฯ ตามที่สถานศึกษาเรียกเก็บในภาค<br>เรียนนี้                         | 15,000 | บาท/ภาคเรียน |
| ค่าเล่าเรียนและค่าใช้จ่ายฯ ที่ผู้กู้สามารถเบิกได้ในภาคเรียนนี้                                | 15,000 | บาท          |
| ค่าเล่าเรียนและค่าใช้จ่ายฯ ที่ผู้กู้ขอเบิกในภาคเรียนนี้ *                                     | 15,000 | บาท          |
| ท่าครองชีพ (เงินกู้ขึ้มที่จ่ายเข้าบัญชีของผู้กู้ขึ้มเงิน)                                     |        |              |
| เพดานค่าครองชีพต่อปี                                                                          | 36,000 | บาท/ปี       |
| เพดานค่าครองชีพต่อเดือน                                                                       | 3,000  | บาท/เดือน    |
| ค่าครองซีพที่ผู้กู้ขอเบิกในภาคเรียนนี้ต่อเดือน                                                | 3,000  | บาท/เดือน    |

- 3. ติ๊กเลือกค่าครองชีพด้วย ถ้านักศึกท่านไหนประสงค์จะกู้ค่าครองชีพ
- 4. ลงนามแบบกระดาษ แล้วกดยืนยันข้อมูล (รอสถานศึกษานัดเซ็นสัญญา)

| ล้วมวงแบ็งเพื่อลงบิดพั้งสิ้ง             | 30,500 | 11010     |
|------------------------------------------|--------|-----------|
| A IN THE REPORT HUMBLE                   | 50,500 | D III     |
| เรลงนามแบบยืนยันการเบิกเงินกู้ยืม        |        |           |
| ประเภทการลงนามแบบยืนยันการเบิกเงินกู้ยืม |        | แบบกระดาษ |
|                                          |        |           |